## Manually Updating Accruals

Last Modified on 02/09/2022 1:50 pm EST

When you need to run and update accruals outside of payroll prep (for example, when you have manually edited an employee's accrual balances), follow the steps below.

This would be useful for scenarios like when an employee didn't have an updated starting date set and they weren't getting their accruals for X amount of time, or if you move an employee from one Accruals Profile to another because of a change of status (Part Time to Full Time) and that change needs to be retroactive. In this case you would need to be able to zero out and execute the accruals.

If an employee's accrual balances have not been manually changed in any way, you do not need to run them, you can wait until payroll prep to finalize all accruals: see the Accruals steps in Processing Payroll and Working With Timesheets.

## **START HERE**

**1**. From the Accruals Balances page, select employees and then click **EXECUTE ACCRUALS**. Then set your calculation rules and click **EXECUTE**.

| BB 👻                  | Ŧ                                | х                  | V    | vü    | rk  |   |                 |                 |                 | ,            | ACCRUALS                      | Run accruals on<br>selected employees |                   | Feedback             | <b>P</b> (2) |
|-----------------------|----------------------------------|--------------------|------|-------|-----|---|-----------------|-----------------|-----------------|--------------|-------------------------------|---------------------------------------|-------------------|----------------------|--------------|
| Search                | ٩                                | ← Accrual Balances |      |       |     |   |                 |                 |                 |              |                               | EXECUTE ACCRUALS                      | ROLLBACK ACCRUALS | MOVE BALANCES        |              |
| * 1 4                 | ▲ 🚇 🏶 < Page 1 of 1 > 1-76 of 76 |                    |      |       |     |   |                 | : Default 🕶     |                 |              |                               |                                       | Colu              | umns (1) 💿 🍸 (1) 💼 🖷 |              |
| ТЕАМ                  |                                  |                    |      |       |     |   | ↑ Employee Id ▼ | First Name 🔻    | Las Name 🔻      | Time Off 🛛 🔻 | ▼ Start Date ▼ Updated To     | D 🔻 🛛 Hk ins Taken YTD 👻              | Hours Scheduled 🔻 | Hours Remaining 🔻    | -            |
| 🛎 My Team 💦 🔪 🔪       | Â                                |                    |      |       |     |   | starts with 🛛 🔻 | starts with 🛛 🔻 | starts with 🛛 🔻 |              | · · ·                         | • • •                                 | = <b>v</b>        | • •                  | 5            |
| @ Time >              |                                  |                    |      |       |     |   |                 |                 |                 |              |                               |                                       |                   |                      | 0            |
| 2 Accruals            |                                  | 0                  | ] [  | 1     | 0   | ٩ | 00122           | Katie           | Waters          | Personal     | 02/15/201 Execute Accruals    | Rules                                 | ×                 | 133.15               |              |
| Dashboard             | Sel                              | lect               | ] 🖪  | 1     | 0   | ٩ | 00122           | Katie           | Waters          | Sick         | 02/15/200<br>Up To Date       | Set                                   |                   | 0.87                 |              |
| Balances              |                                  |                    | 2 0  | 1 4   | 9   | ٩ | 00126           | Harold          | Larkin          | Personal     | 10/23/201 • Today             | calculation                           |                   | 97.70                |              |
| Balances As Of Date   |                                  | •                  | 3 -6 | 2 - 2 | 2   | ٩ | 00126           | Harold          | Larkin          | Sick         | 10/23/200 O 1st of Next Month | 10103                                 |                   | 21.90                |              |
| Modify Employee Hours |                                  | 6                  | 3 6  | 1     | 9   | ٩ | 00127           | Lauren          | Dubois          | Personal     | 12/15/200 Calendar Date 03/   | 05/2020                               |                   | 97.70                |              |
| Use By Balances       |                                  | 0                  | ] [  | 2     | 0   | ٩ | 00127           | Lauren          | Dubois          | Sick         | 12/15/200 Next None           | ▼ Anniversary                         |                   | 21.90                |              |
| Details               |                                  | C                  | ] [  | 1     | 2   | ٩ | 00128           | Kenton          | Clarkson        | Personal     | 04/05/200                     |                                       |                   | 97.70                |              |
| Test                  | 11                               | 0                  | ] [  | 1     | 9   | ٩ | 00128           | Kenton          | Clarkson        | Sick         | 04/05/200 Do Not Adjust Execu | ition End Date                        |                   | 21.90                |              |
| 💄 Leave 🔰 🔪           |                                  | C                  | ] [  | 2 4   | 0   | ٩ | 00130           | Ashley          | Nelson          | Personal     | 06/21/201                     | CANC                                  | EXECUTE           | 97.70                |              |
| E Schedule            |                                  | C                  | ] [  | 1     | 0   | ٩ | 00130           | Ashley          | Nelson          | Sick         | 06/21/201                     |                                       |                   | 21.90                |              |
|                       |                                  | 0                  | ] [  | 2     | 0   | ٩ | 00131           | Tomas           | Turner          | Personal     | 02/01/2011 02/23/2020         |                                       |                   | 7.21                 |              |
| Benefits     Senefits | -                                | F                  |      | 2     | 2 0 | ٩ | 00131           | Tomas           | Turner          | Sick         | 02/01/2011 02/23/2020         |                                       |                   | 2 40                 | -            |

## 2. The screen updates to show the updated results for the employees you chose.

| ×<br>← F                                         | <ul> <li>✓ WÜrk</li> <li>← Processing Accruals (Results)</li> </ul> |               |                 |                 |                     |                       |                             |                    |          |                  |                 |         |
|--------------------------------------------------|---------------------------------------------------------------------|---------------|-----------------|-----------------|---------------------|-----------------------|-----------------------------|--------------------|----------|------------------|-----------------|---------|
| Page 1 of 1 ≥ 1-2of2 Rows Saved: [System]      T |                                                                     |               |                 |                 |                     |                       |                             |                    |          | <b>Y</b> (0) 🖿 🕶 |                 |         |
|                                                  | Employee Id 🔻                                                       | First Name 🔻  | 🛧 Last Name 🛛 🔻 | Employee EIN 🔻  | Result Has Errors 🔻 | Range Covered 🛛 🔻     | Date Used As Start Date 🛛 🔻 | Start Date Value 🔻 | рто 🔻    | Errors 💌         | Hours Accrued 🔻 |         |
|                                                  | starts with 💌                                                       | starts with 💌 | starts with 💌   | starts with 🛛 💌 | All 👻               | : v                   | : •                         | : •                | = •      | : •              | - ×             | 5       |
|                                                  |                                                                     |               |                 |                 |                     |                       |                             |                    |          |                  |                 | $\odot$ |
|                                                  |                                                                     |               |                 |                 |                     | <u> </u>              |                             |                    |          |                  |                 |         |
| F                                                | 00128                                                               | Kenton        | Clarkson        | CannDeliver     |                     | 02/23/2020-03/05/2020 | Started                     | 2001/04/05         | Personal |                  | 3.60            |         |
| F                                                | 00128                                                               | Kenton        | Clarkson        | CannDeliver     |                     | 02/23/2020-03/05/2020 | Started                     | 2001/04/05         | Sick     |                  | 1.20            |         |
|                                                  |                                                                     |               |                 |                 |                     |                       |                             |                    |          |                  |                 |         |

3. This information will automatically update in the Employee profile as well.

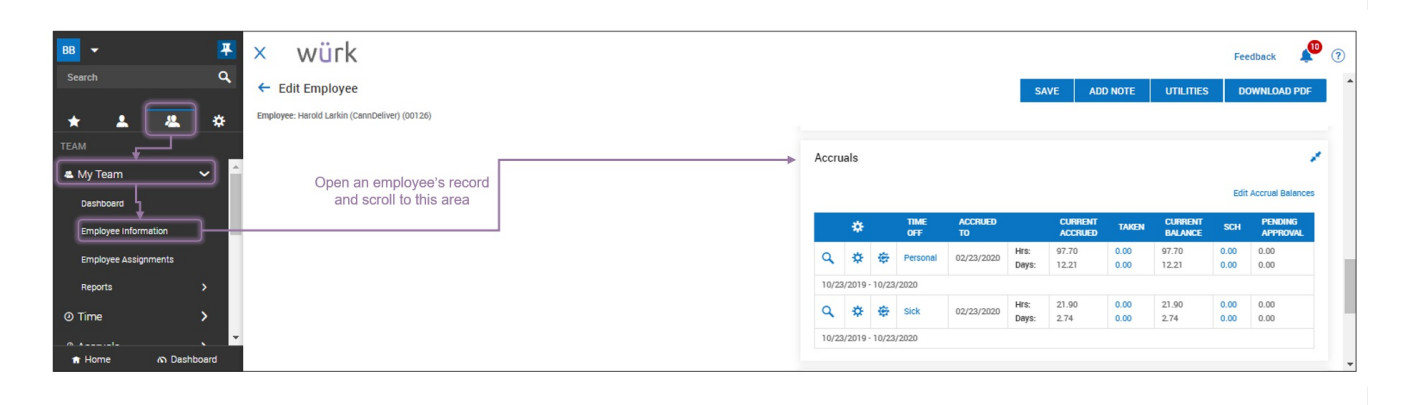